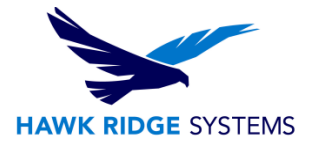

### Quick Steps for Upgrading the PDM Server

| TITLE:    | Quick Steps for Upgrading the PDM Server                                                                     |
|-----------|----------------------------------------------------------------------------------------------------|
| DATE:     | December 2016                                                                                                |
| SUBJECT:  | PDM Server Upgrade                                                                                           |
| ABSTRACT: | This guide provides a step-by-step process to upgrade PDM 2016 or 2017 to a new service pack or year version |

The PDM Server upgrade process can be broken down into a few easy to follow steps. This guide was created with SOLIDWORKS PDM 2016 and 2017 in mind. The same upgrade steps apply to EPDM 2015 and earlier versions, however, menus and file locations will be different and the optional steps to install the SolidNetWork License Manager will not be available.

This guide does not include instructions on installing the PDM client to computers not hosting the PDM server. For information on installing the PDM client please follow this <u>link for PDM 2016 client</u> or <u>this link</u> for the PDM 2017 client.

#### ©2013 Hawk Ridge Systems

#### Contents

| Quick Steps for Upgrading the PDM Server | 1 |
|------------------------------------------|---|
| Upgrade                                  | 2 |
| SQL Database Upgrade                     | 7 |
| Testing for Errors                       | 8 |
| · · · · · · · · · · · · · · · · · · ·    |   |

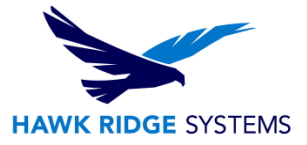

## Upgrade

To begin, run the setup.exe from your SOLIDWORKS installation files or DVD. Disregard any messages suggesting you need a computer restart by pressing OK.

When the Installation Manager is open, select the Server Products radio button and select to upgrade the PDM server.

Optional (Blue): The SolidNetWork License Manager can be selected to update at the same time.

| SOLIDWORKS 2    | 017 SP0 Inst | allation Manager                                                                                                    | - 🗆 🗙                  |
|-----------------|--------------|----------------------------------------------------------------------------------------------------|------------------------|
| 2017            | DWOR         | rks                                                                                                    |                        |
| Welcome         |              | Welcome to the SOLIDWORKS Installation Manager                                                                                                    |                        |
| Serial Number   |              | SOLIDWORKS 2017 SP0                                                                                                    |                        |
| System Check    |              | Specify the type of installation:                                                                                                    |                        |
| Summary         |              | O Individual (on this computer)                                                                                                    |                        |
| Download        |              | O Administrative image                                                                                                    |                        |
| Install Servers |              | Server products                                                                                                    |                        |
| Finish          |              | Upgrade SOLIDWORKS PDM Server 2016 SP5.0 on this computer.<br>SolidNetWork License Manager is needed to run SOLIDWORKS PDM on Client Machines.                                                         |                        |
|                 |              | Upgrade SOLIDWORKS Workgroup PDM Server 2016 SP3.0 on this computer.                                                                                                    |                        |
|                 |              | Important information regarding SOLIDWORKS Workgroup PDM                                                                                                    |                        |
|                 |              | This is the last release of SOLIDWORKS Workgroup PDM.<br>Contact your Value Added Reseller to plan your vault migration to SOLIDWORKS PDM St<br>PDM Professional (formerly SOLIDWORKS Enterprise PDM). | andard or SOLIDWORKS   |
|                 |              | Upgrade SolidNetWork License Manager 2016 SP5.0 on this computer.                                                                                                    |                        |
|                 |              | Install SOLIDWORKS Electrical (share data) on this computer.                                                                                                    |                        |
|                 |              | Install SOLIDWORKS PCB Services on this computer.                                                                                                    |                        |
|                 |              | <ul> <li>Download and Share all files. Create individual installs or administrative images on multiple r<br/>download.</li> </ul>                                                                      | machines with a single |
| ×               | ?            |                                                                                                    | ۲                      |
| Cancel          | Help         |                                                                                                    | Next                   |

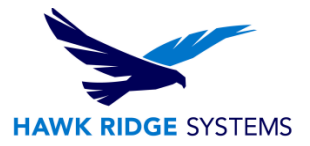

Our next step is to configure the PDM server options for the upgrade. Select the change link to do so.

Optional: If you selected to upgrade the SolidNetWork License Manager please verify all of your network serial numbers are present and correct. If not, select the change button to modify them.

| SOLIDWORKS 2017.SP        | 0 Installation Manager                                                           |                                                                                                    |
|---------------------------|----------------------------------------------------------------------------------|----------------------------------------------------------------------------------------------------|
| 2017                      |                                                                                  |                                                                                                    |
| Welcome                   | Summary                                                                          |                                                                                                    |
| Serial Number             | SOLIDWORKS PDM Server                                                            | CHANGE 🥔                                                                                                    |
| Summary<br>Download       | Server Product:<br>Installation Location:<br>Features to install:<br>SOI Server: | SOLIDWORKS PDM Professional<br>C:\Program Files\SOLIDWORKS Corp\SOLIDWORKS PDM<br>Archive Server, Database Server, Client<br>Configuration Required |
| Install Servers<br>Finish | SolidNetWork License Mar                                                         | nager CHANGE                                                                                                    |
|                           | Installation location:<br>Serial number(s):                                      | C:\ProgramLIDWORKS Corp\SolidNetWork License Manager                                                                                                |
|                           | Download Options                                                                 | CHANGE 🖉                                                                                                    |
|                           | Operation:<br>Background downloader:                                             | Install only (do not download)<br>Do not use                                                                                                    |
|                           | I accept the terms of the SO                                                     | LIDWORKS Estimated installation size: 1.0 GB                                                                                                    |
| Cancel He                 |                                                                                  | Back Install Now                                                                                                    |

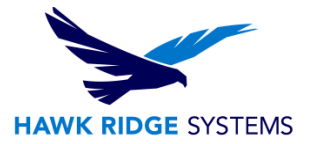

On The PDM Server configuration page we should select the PDM Server version we want to install first, then we can select the features that should be installed.

Note: We recommend having the PDM client installed on the PDM server. This allows us access to the PDM administration tool on the server which is useful for testing and diagnosing issues.

| SOLIDWORKS 2017 SPO Ins               | stallation Manager RKS                                                                                                    | * - *          |
|---------------------------------------|----------------------------------------------------------------------------------------------------|----------------|
| 2017                                  |                                                                                                    |                |
| Welcome<br>Serial Number              | SOLIDWORKS PDM Server                                                                                                    | -              |
| System Check<br>Summary               | <ul> <li>Select Server Product</li> <li>SOLIDWORKS PDM Standard</li> <li>SOLIDWORKS PDM Professional (formerly Enterprise PDM)</li> </ul>    |                |
| Download<br>Install Servers<br>Finish | Installation Location C:\Program Files\SOLIDWORKS Corp\SOLIDWORKS PDM Browse                                                                 |                |
|                                       | <ul> <li>Select Features</li> <li>Archive Server</li> <li>Database Server</li> <li>Client</li> <li>Web Server</li> <li>Web Server</li> </ul> |                |
|                                       | SQL Server                                                                                                    |                |
| Cancel Help                           | Ba                                                                                                    | ack to Summary |

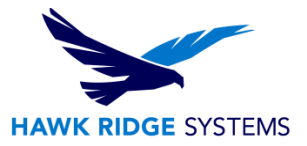

The last step of the PDM Server configuration is to input your SQL server location and the sa (system administrator) password. If your SQL server is managed with a different user name and password you can enter those instead. Keep in mind the account PDM uses needs db\_owner privileges for all PDM related SQL databases.

Once this information is entered, select the back to summary button. If the information above is entered incorrectly, you will be presented with an error message.

| SOLIDWORKS 2017 SP0 Inst                             | tallation Manager – 🗖                                                                                                    | ×    |
|------------------------------------------------------|----------------------------------------------------------------------------------------------------|------|
| <b>35 SOLID</b> WOR<br>2017                          | RKS                                                                                                    |      |
| Welcome<br>Serial Number<br>System Check             | C:\Program Files\SOLIDWORKS Corp\SOLIDWORKS PDM Browse                                                                                         | ^    |
| Summary                                              | Select Features                                                                                                    |      |
| SWPDM Server Options Download Install Servers Finish | <ul> <li>Archive Server</li> <li>Database Server</li> <li>Client</li> <li>Web Server</li> <li>Web2 Server</li> </ul>                           |      |
|                                                      | SQL Server  Name: localhost\SWPDM Browse Enter SQL login of a user with at least 'db_owner' access to the SOLIDWORKS PDM databases Login Name: |      |
|                                                      | Password:                                                                                                    | ~    |
| Cancel Help                                          | Back to Summ                                                                                                    | nary |

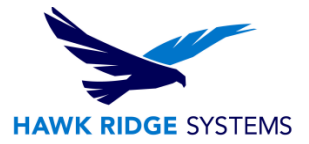

Once the PDM server has been configured we'll notice that the SQL server is listed and the "configuration required" message is gone.

Select to accept the license agreement and we can proceed with the installation.

| solidworks 2017 s<br><b>35 SOLID</b> W | P0 Installation Manager                                                          |                                                                 |                                                                                 | *              |
|----------------------------------------|----------------------------------------------------------------------------------|-----------------------------------------------------------------|---------------------------------------------------------------------------------|----------------|
| 2017                                   |                                                                                  |                                                                 |                                                                                 |                |
| Welcome                                | Summary                                                                          |                                                                 |                                                                                 |                |
| Serial Number                          | SOLIDWORKS PDM Server                                                            |                                                                 |                                                                                 |                |
| Summary<br>Download<br>Install Servers | Server Product:<br>Installation Location:<br>Features to install:<br>SQL Server: | SOLIDWORKS F<br>C:\Program File<br>Archive Server,<br>localhost | PDM Professional<br>s\SOLIDWORKS Corp\SOLIDWORKS PDM<br>Database Server, Client |                |
| Finish                                 | SolidNetWork License Man                                                         | nager                                                           |                                                                                 |                |
|                                        | Installation location:<br>Serial number(s):                                      | C:\ProgramL                                                     | DWORKS Corp\SolidNetWork License Mar                                            | nager          |
|                                        | Download Options                                                                 |                                                                 |                                                                                 |                |
|                                        | Operation:<br>Background downloader:                                             | Install only (do<br>Do not use                                  | not download)                                                                   |                |
|                                        | I accept the terms of the SO<br>License Agreement                                | LIDWORKS                                                        | Estimated installatio                                                           | n size: 1.0 GB |
| Cancel H                               | ?)<br>telp                                                                       |                                                                 | (a)<br>Back                                                                     | Install Now    |

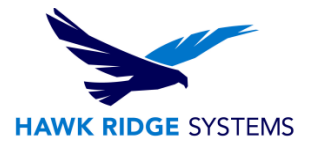

#### SQL Database Upgrade

Once the installation is complete, we need to upgrade our PDM SQL Databases to match our new server software versions. To do this, navigate to your SOLIDWORKS/PDM software installation directory (this can be on the DVD) and we'll be looking for a specific subfolder.

In the screenshot below an example folder path is highlighted. We need to look for the subfolder swpdmserver\Upgrade and run the upgrade.exe highlighted below.

Note: For this tool we will also need our SQL server location and sa password.

| III I 🕞 III ≠ I             | Upgrade                                     |                    |             |                  |    |  |
|-----------------------------|---------------------------------------------|--------------------|-------------|------------------|----|--|
| File Home Share View        |                                             |                    |             |                  |    |  |
| 🔄 🄄 👻 🕇 🚺 « SOLIDWOI        | RKS 2017 SP0 → SOLIDWORKS 2017 SP0 → swpdms | erver → Upgrade →  | ~           | C Search Upgrade | م  |  |
| 🔁 Test1                     | Name                                        | Date modified      | Туре        | Size             | ^  |  |
|                             | Upgra_j.lan                                 | 10/7/2016 11:07 PM | LAN File    | 35 KB            |    |  |
| le OneDrive                 | Upgra_Ko.lan                                | 10/7/2016 11:07 PM | LAN File    | 32 KB            |    |  |
|                             | Upgra_PL.lan                                | 10/7/2016 11:07 PM | LAN File    | 48 KB            |    |  |
| 🤣 Homegroup                 | Upgra_Ptb.lan                               | 10/7/2016 11:07 PM | LAN File    | 49 KB            |    |  |
|                             | Upgra_Ru.lan                                | 10/7/2016 11:07 PM | LAN File    | 46 KB            |    |  |
| 🖳 This PC                   | Upgra_TR.lan                                | 10/7/2016 11:07 PM | LAN File    | 44 KB            |    |  |
| 膧 Desktop                   | Upgra_Zhs.lan                               | 10/7/2016 11:07 PM | LAN File    | 27 KB            |    |  |
| Documents                   | Upgra_Zht.lan                               | 10/7/2016 11:07 PM | LAN File    | 28 KB            |    |  |
| 🐌 Downloads                 | V 🔂 Upgrade.exe                             | 10/7/2016 11:12 PM | Application | 2,360 KB         | ~  |  |
| 116 items 🛛 State: 🐉 Shared |                                             |                    |             |                  | == |  |

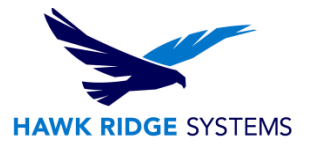

# **Testing for Errors**

Once the upgrade utility is complete, please test logging into your PDM server, preferably on the server itself with the PDM administration tool that was installed with the PDM client.

If you are able to login without error then the upgrade process was successful. At this point, please have a PDM user test their local vault view connection to the PDM server.

Note: All PDM client computers need their PDM client to be the same software version as the PDM server. For this example the PDM server was upgraded to PDM 2017 SP0, so any PDM clients would need to be upgraded to SOLIDWORKS/PDM 2017 SP0

If there are errors logging into the PDM Server administration tool on the PDM server itself, please note the error. If the error states that the database version is incorrect then the issue is likely with the PDM SQL Database upgrade utility.

| 6                             | SOLIDWORKS PDM Administration – |       |            |  |  |
|-------------------------------|---------------------------------|-------|------------|--|--|
| File View Help                |                                 |       |            |  |  |
|                               |                                 |       |            |  |  |
| SOLIDWORKS PDM Administration | B Recently Used                 |       |            |  |  |
| a 📑 Por-josephm               |                                 |       |            |  |  |
| MicroMetl                     | Test1                           | N     | <u>^</u>   |  |  |
| ▲ M Local Settings            | reser                           | ~     |            |  |  |
| Group Policies                |                                 |       |            |  |  |
| Settings                      |                                 |       |            |  |  |
| P Web Servers                 | User name:                      | admin |            |  |  |
|                               | Password:                       |       |            |  |  |
|                               |                                 |       |            |  |  |
|                               |                                 |       |            |  |  |
|                               |                                 |       | Log In 🔁 🛛 |  |  |
|                               |                                 |       |            |  |  |
|                               |                                 |       |            |  |  |
|                               |                                 |       |            |  |  |
|                               |                                 |       |            |  |  |
|                               |                                 |       |            |  |  |

Otherwise, please contact Hawk Ridge Systems for support with the error message.